# Request an item – Off campus

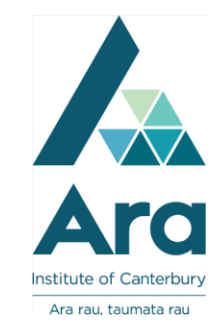

# When can I make an off campus request?

- When you live more than a certain distance from one of our campus libraries (contact the library to confirm eligibility).
- When you are enrolled in any of the following courses, or are required to be away from campus for a period of time as part of your study (e.g. clinical placement):
  - Nursing, Midwifery and Medical Imaging blended delivery courses
  - Graduate Diploma in Information Design
  - Business courses BCEX600; BCEX700; BEXE700

# Steps to make an off campus request

- 1. Begin at My Ara: https://myara.ara.ac.nz/
- 2 Choose the Primo Library Search tile.

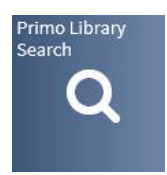

3 Enter your keywords in the search box.

e.g.

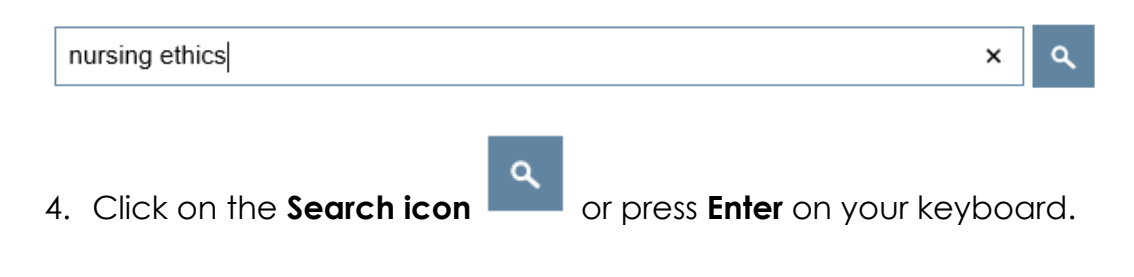

5. Click on the title of the item you want to request.

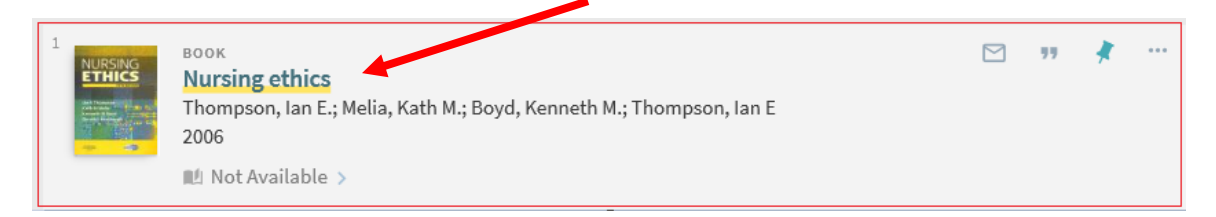

[Note: Not available means the item is on loan].

6. Click on Sign in

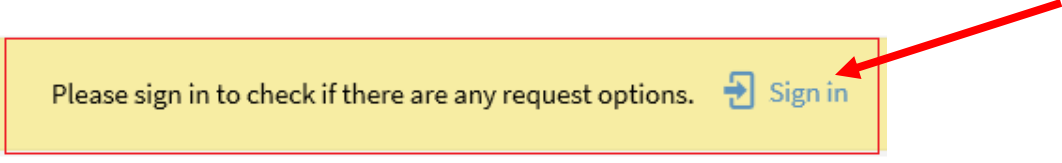

7. Click on Student / Staff login

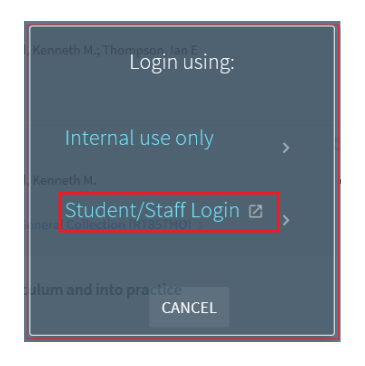

- Use your Student email address and network / Moodle password to log in. Your student email is your <u>username@arastudent.ac.nz</u> e.g. <u>abc123@arastudent.ac.nz</u>
- 9. Click on **Requests** and then **Request**

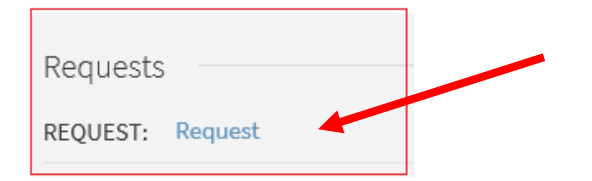

- 10. Select:
  - a. Select Pickup Location: Off campus
  - b. Add the date for Not needed after
- c. In the Comment area type your delivery address and phone number.
- d. Click on Send Request

| Pickup Location a.<br>★ Off Campus ▼     |              |
|------------------------------------------|--------------|
| Terms of Use<br>3 Week Loan 🔻            |              |
| Not needed after                         | b.           |
| Comment<br>2 Cuba St. Wellington Ph. 027 | с.           |
| d.                                       | SEND REQUEST |

9. The response is: Your request was successfully placed.

## To cancel your request

- 1. Go to My Ara and click on the Primo Library Search tile.
- 2. Click on **My Library Account**.
- 3. Click on **Requests**
- 4. Click on **Cancel** to remove your request.

### See if your request has been posted to you

- Check your **My Ara Mail** to see when your request has been posted to you or check your personal email if you have set up forwarding from your Ara Mail account.
- Access your Ara Mail from the My Ara app

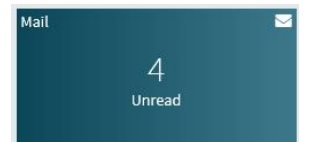

### For further assistance

- Ask at the Library, City campus, Christchurch.
- Ring (03) 9408089 or 0800 24 24 76 and ask for the Library
- Email : <u>library@ara.ac.nz</u>